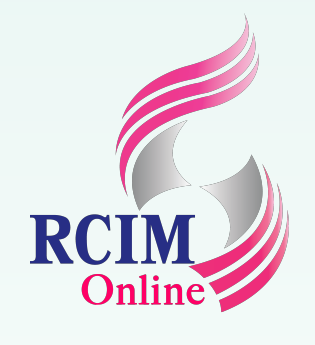

# การติดตั้ง Moodle

#### แนวทางในการติดตั้ง Moodle

Management สำหรับใช้งานในหน่วยงาน การติดตั้ง 4 แนวทาง (อาณัติ รัตนถิรกุล, 2558) ดังนี้

1. การติดตั้ง Moodle บนเว็บเซิร์ฟเวอร์จำลอง วิธีนี้เหมาะสำหรับหน่วยงานขนาดเล็ก ที่มีเครื่องคอมพิวเตอร์ไม่เกิน 50 เครื่อง เช่น โรงเรียนประถมศึกษา โรงเรียน มัธยมศึกษา สถาบันการศึกษาสายอาชีพ บริษัทที่ประกอบธุรกิจขนาดเล็ก (SME) สำหรับวิธีนี้สามารถใช้ระบบ package เว็บเซิร์ฟเวอร์ เช่น XAMPP, AppServ, EasyPHP, WAMP, Server2Go, Uniform Server หรือเว็บเซิร์ฟเวอร์ตัวอื่นติดตั้งใช้งานได้ โดยต้องหาเครื่องคอมพิวเตอร์ 1 เครื่องสำหรับใช้ติดตั้ง Moodle 2. การติดตั้ง Moodle ภายใต้สภาพแวดล้อมเสมือน (Virtualization) วิธีนี้เหมาะสำหรับทดลองแล็ปหรือติดตั้งสำหรับใช้งานบนหน่วยงานขนาดเล็ก (สามารถติดตั้งบน องค์กรขนาดกลางและขนาดใหญ่ได้เช่นกัน กรณีมีการกำหนดสภาพแวดล้อม และทรัพยากรมากเพียงพอ) การใช้งาน ผู้ใช้งานต้องทำการติดตั้งโปรแกรม เครื่องจักรกลเสมือน เช่น Oracle VirtualBox, VMWare, KVM, Xen, Hyper-V หรือ ระบบจัดการวิชวลไลเซชั่นสำเร็จรูปอย่าง OpenVZ, OpenNode, Proxmox VE เป็นต้น หลังจากนั้นจึงทำการติดตั้งโปร แกรมเว็บเซิร์ฟเวอร์ โปรแกรมฐานข้อมูล และโปรแกรม Moodle ภายใต้สภาพแวดล้อมเสมือน จะใช้ชุดซอฟท์แวร์ในรูปแบบ LAMP Stack ที่ถูกสร้างเป็นชุดติดตั้ง Moodle ไว้เสร็จ เรียบร้อยแล้ว เช่น Bitnami LAMP Stack (https://bitnami.com/stack/moodle) หรือ Turnkey Linux (https://www.turnkeylinux.org/moodle)

# ในการติดตั้งระบบ Moodle มีแนวทางในการติดตั้งหลายวิธีด้วยกัน ทั้งนี้ขึ้นอยู่ๆ ผู้ใช้ต้องการนำระบบ Moodle ไปใช้ในการทำระบบ e-Learning หรือ ระบบ Knowledge

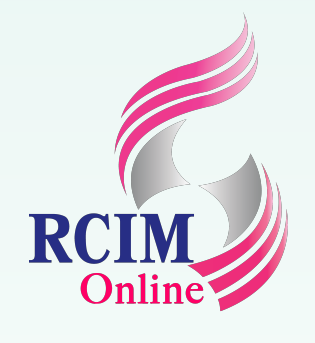

# การติดตั้ง Moodle

#### แนวทางในการติดตั้ง Moodle (ต่อ)

3. การติดตั้ง Moodle บนเครื่องเซิร์ฟเวอร์จริงในหน่วยงาน วิธีนี้เหมาะสำหรับหน่วยงานขนาดกลางหรือหน่วยงานขนาดใหญ่ มีเครื่องเซิร์ฟเวอร์สำหรับทั้งระบบ e-Learning Server โดยเฉพาะ รวมทั้งมีผู้ดูแลระบบ (Admin) ดูแลเครื่องเซิร์ฟเวอร์ ซึ่งการติดตั้งวิธีนี้มีแนวทางเลือกอีก 3 วิธีย่อย คือ 3.1 กรณีใช้ระบบปฏิบัติการเป็น Windows Server อาจจะเป็น Windows Server 2008 หรือ Windows Server 2012 หรือเวอร์ชั่นสูงกว่านี้ 3.2 กรณีใช้ระบบปฏิบัติการเป็น Linux Server อาจจะเป็น RedHat Linux, CentOS Linux, Fedora Linux, Ubuntu Linux, Debian Linux หรือระบบรีนุกซ์สายพันธุ์อื่นๆ 3.3 กรณีใช้ระบบปฏิบัติการเป็น BSD Server อาจจะเป็น FreeBSD, OpenBSD หรือ NetBSD 4. การติดตั้ง Moodle บนเว็บโฮสติ้งจริง วิธีนี้สำหรับหน่วยงาน ที่ทำการฝากเว็บไซต์ และข้อมูลต่างๆ บนบริษัทโฮสติ้ง บริษัทเอกชน หรือนำเครื่องเซิร์ฟเวอร์ไปตั้งไว้ยังศูนย์ บริการอินเทอร์เน็ต

#### 8

ในที่นี้จะแนะนำเฉพาะการติดตั้ง Moodle บนเว็บเซิร์ฟเวอร์จำลองชื่อว่า XAMPP

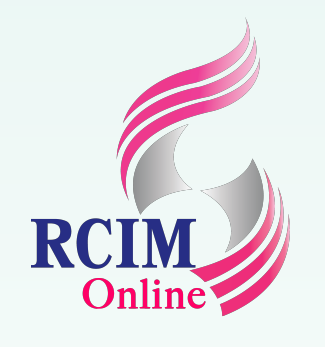

สำหรับหน่วยงานขนาดเล็ก การสร้างศูนย์ e-Learning สำหรับให้พนักงานใช้งาน สามารถใช้โปรแกรมแพ็กเกจเว็บเซิร์ฟเวอร์อย่าง XAMPP, WinLAMP หรือ AppServ ติดตั้งใช้งานได้ โดยผู้ติดตั้งต้องหาเครื่องสำหรับติดตั้งโปรแกรม Moodle จำนวน 1 เรื่อง โดยต้องเตรียมซอฟต์แวร์และฮาร์ดแวร์ดังนี้

#### ความต้องการด้านซอฟต์แวร์

- ระบบปฏิบัติการ Microsoft Windows 7/8/10/2008/2012
- โปรแกรมแพ็กเกจเว็บเซิร์ฟเวอร์ XAMPP (ภายในมีโปรแกรม Apache, PH phpMyAdmin)
- โปรแกรม Edit Plus หรือ Notepad ++ สำหรับปรับแต่งแก้ไขไฟล์ระบบ
- โปรแกรม WinRAR, 7-Zip หรือ Winzip สำหรับบีบอัดและแตกไฟล์

|            | ความต้องการด้านฮาร์ดแวร์                                                                                                    |
|------------|----------------------------------------------------------------------------------------------------|
| IP, MySQL, | <ul> <li>หน่วยประมวลผลกลาง (CPU) ความเร็ว 1.8 GHz ขึ้นไป</li> <li>หน่วยความจำ (RAM) ความจุ 2 GB ขึ้นไป</li> <li>การ์ดเครือข่าย (Network Interface Card) 1 ใบ</li> <li>Switch สำหรับเชื่อมต่ออุปกรณ์ต่างๆ 1 ชุด</li> <li>Router สำหรับเชื่อมต่อกับระบบอินเทอร์เน็ต</li> </ul> |

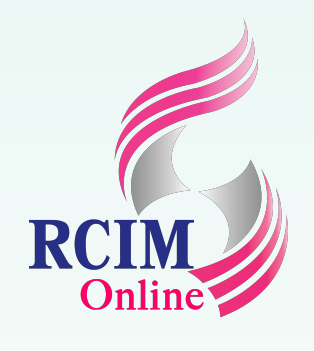

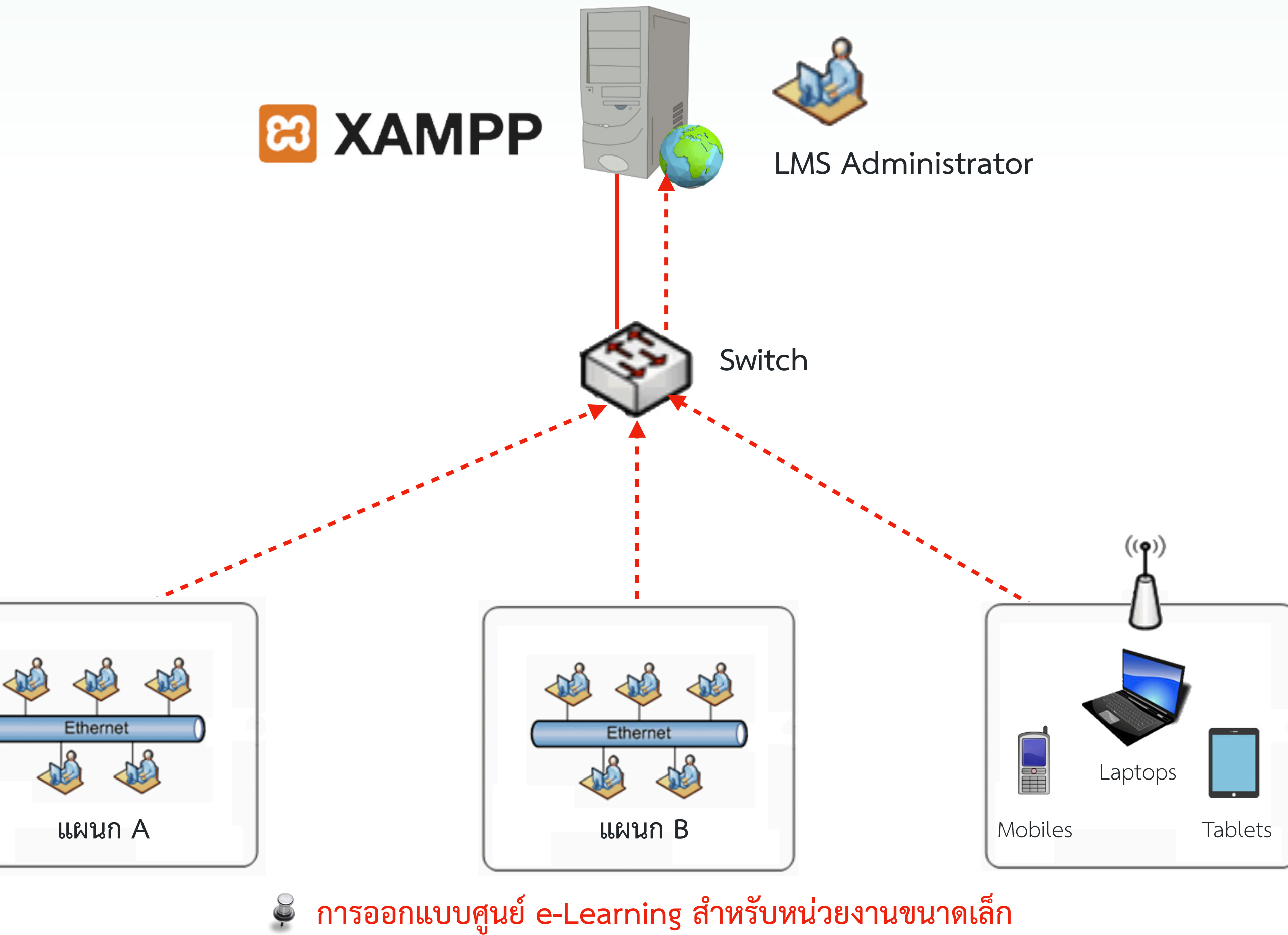

### e-Learning Server http://192.168.0.23

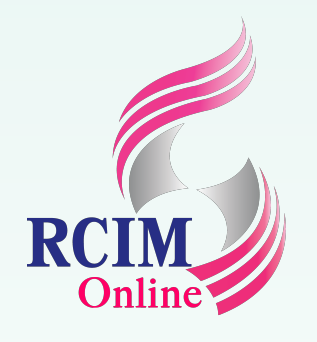

ในเครื่องที่จะติดตั้งระบบ Moodle นั้นจะต้องมีการกำหนดหมายเลข IP Address ให้อยู่ในคลาสเดียวกับระบบเครือข่ายที่ท่านใช้งานอยู่ โดยผู้ติดตั้งสามารถตรวจสอบหมายเลข IP Address ของ ระบบเครือข่ายของท่านได้ดังนี้

- คลิกขวาที่ Start แล้วคลิกเลือก Run พิมพ์คำสั่ง cmd แล้วคลิก ที่ปุ่ม OK
- 2. พิมพ์คำสั่ง ipconfig เพื่อตรวจสอบหมายเลข IP Address ระบบเครือข่ายที่ใช้งานอยู่
- หลังจากทราบหมายเลข IP Address ของระบบเครือข่ายแล้ว ท่านสามารถกำหนดหมายเลข IP Address บนเครื่องที่ใช้ทำ ระบบ e-Learning Server โดยคลิกขวาบนสัญลักษณ์เครือข่าย มุมขวามือ แล้วคลิกที่นี่ Open Network Internet settings

| 💷 Run |                            |                                  |                                        | ×                        |
|-------|----------------------------|----------------------------------|----------------------------------------|--------------------------|
|       | Type the na<br>resource, a | ame of a progra<br>nd Windows wi | am, folder, docu<br>ill open it for yo | ument or Internet<br>ou. |
| Open: | cmd                        |                                  |                                        | ~                        |
|       |                            |                                  |                                        |                          |
| 1     |                            | ОК                               | Cancel                                 | Browse                   |

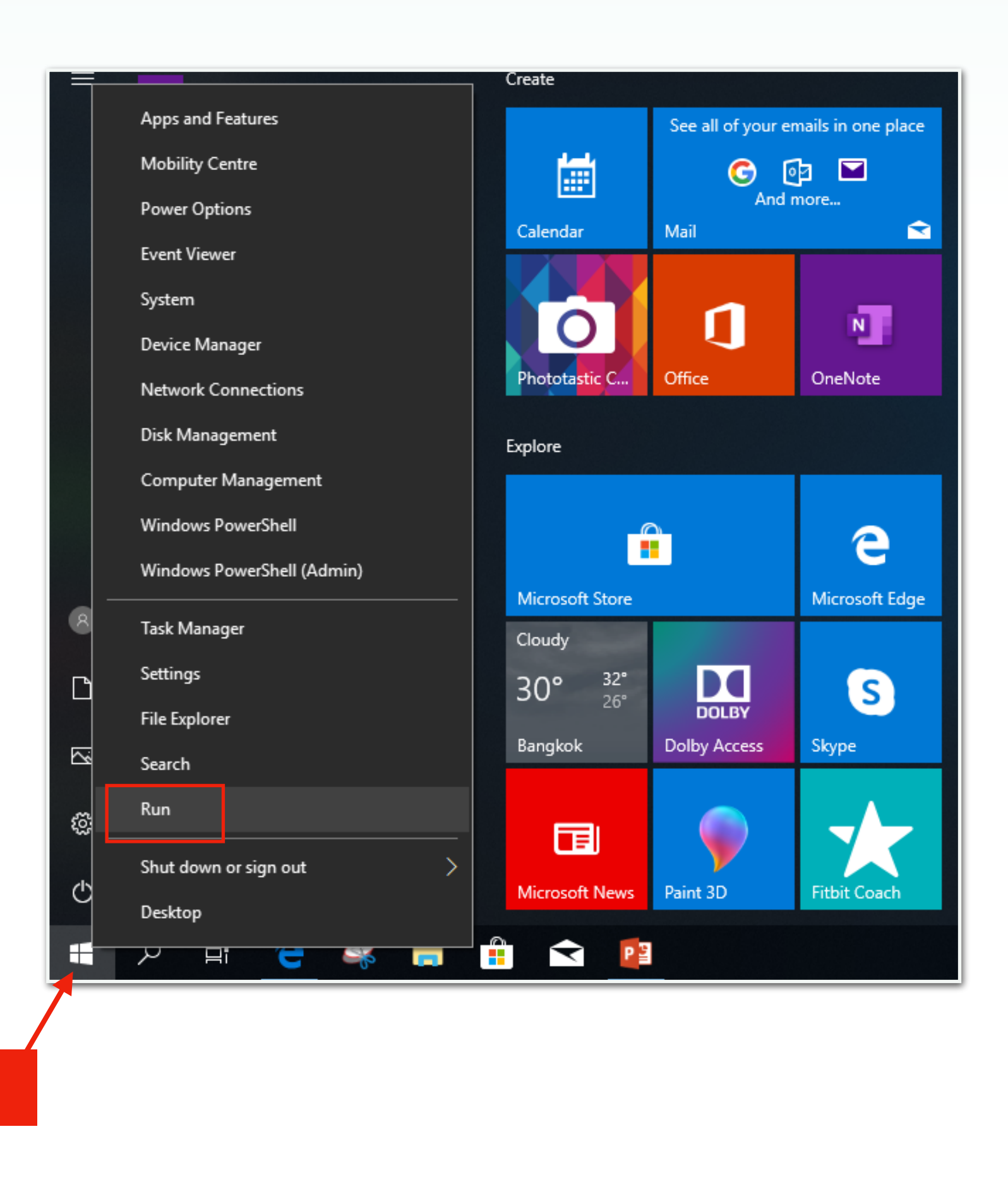

| C:\Windows\system32\cmd.exe                                                                                                    |
|----------------------------------------------------------------------------------------------------|
| Microsoft Windows [Version 10.0.17134.1]<br>(c) 2018 Microsoft Corporation. All rights reserved.                                                                                           |
| C:\Users\Admin>ipconfig                                                                                                    |
| Windows IP Configuration                                                                                                    |
| Wireless LAN adapter Local Area Connection* 2:                                                                                                    |
| Media State Media disconnected<br>Connection-specific DNS Suffix . :                                                                                                    |
| Wireless LAN adapter Local Area Connection* 3:                                                                                                    |
| Media State Media disconnected<br>Connection-specific DNS Suffix . :                                                                                                    |
| Wireless LAN adapter WiFi:                                                                                                    |
| Connection-specific DNS Suffix . :<br>Link-local IPv6 Address : fe80::b9af:ba8c:d143:aa57%3<br>IPv4 Address : 192.168.0.23<br>Subnet Mask : 255.255.255.0<br>Default Gateway : 192.168.0.1 |
| Ethernet adapter Bluetooth Network Connection:                                                                                                    |

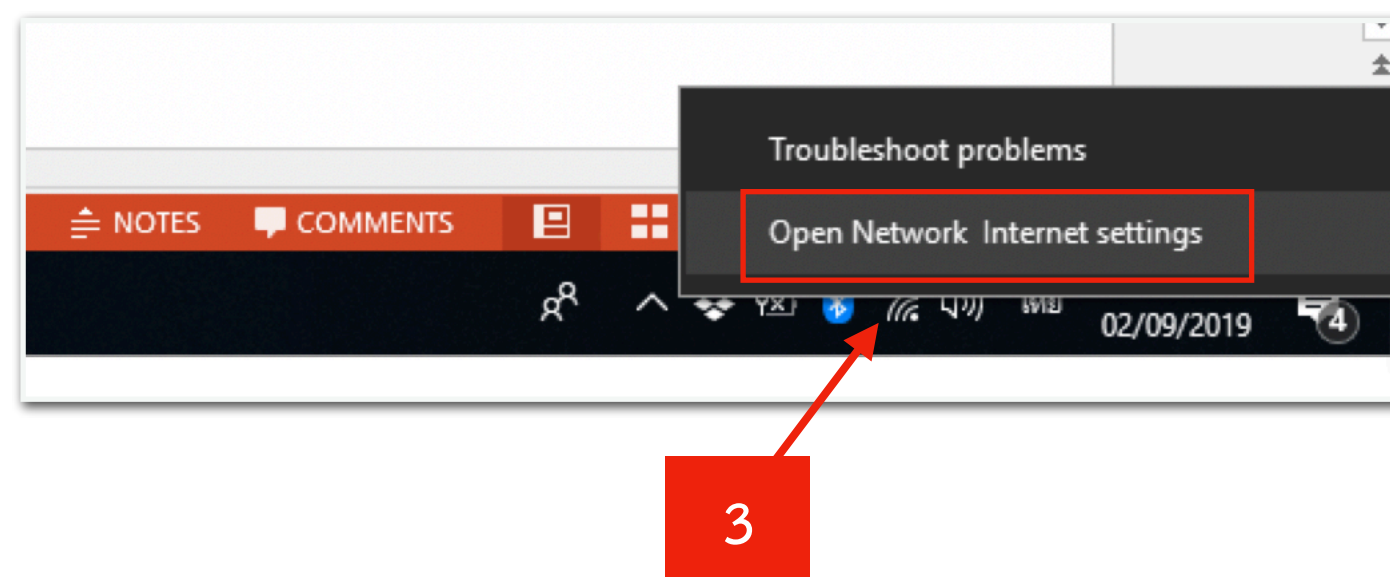

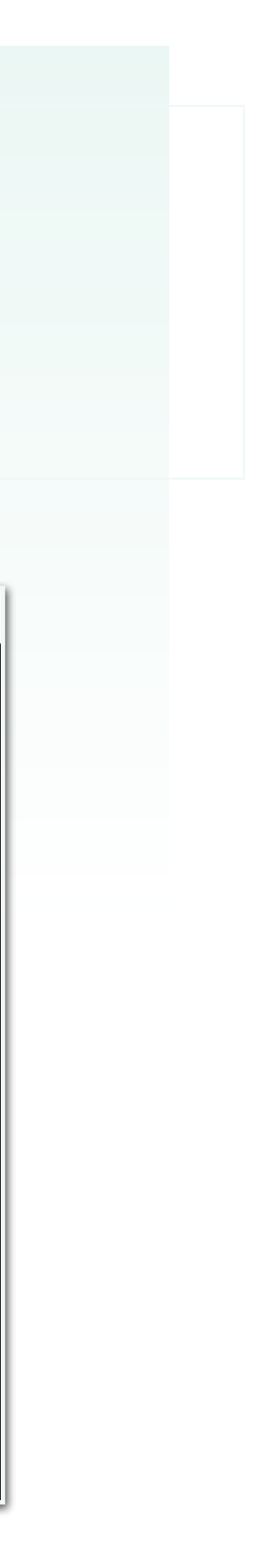

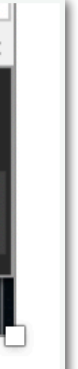

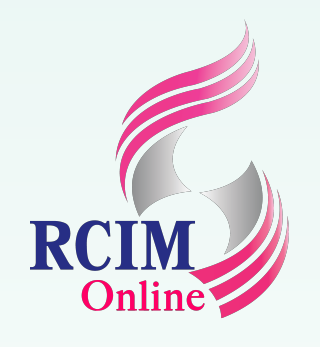

- 4. จะปรากฎหน้าต่าง Settings ให้คลิกเลือกที่ Network and sharing Centre
- 5. คลิกที่ Chang Adapter Settings
- 6. จะปรากฏที่หน้าต่าง Network Connections คลิกขวาที่ WiFI แล้วคลิกเลือก Properties

| Settir                                  | ngs             |                                                              | - | × |
|-----------------------------------------|-----------------|--------------------------------------------------------------|---|---|
|                                         |                 |                                                              |   |   |
| ଜ                                       | Home            | Status                                                       |   |   |
| Fi                                      | nd a setting ク  | share.                                                       |   |   |
| Net                                     | work & Internet | Network troubleshooter<br>Diagnose and fix network problems. |   |   |
| ₿                                       | Status          | View your network properties                                 |   |   |
| (i.                                     | WiFi            | Windows Firewall                                             | 4 |   |
| ŝ                                       | Dial-up         | Network and Sharing Centre Network reset                     |   |   |
| ~~~~~~~~~~~~~~~~~~~~~~~~~~~~~~~~~~~~~~~ | VPN             |                                                              |   |   |
| \$                                      | Flight mode     | Do you have a question?<br>Get help                          |   |   |
| (ih)                                    | Mobile hotspot  |                                                              |   |   |
| ௹                                       | Data usage      | Make Windows better<br>Give us feedback                      |   |   |
| ⊕                                       | Proxy           |                                                              |   |   |
|                                         |                 |                                                              |   |   |

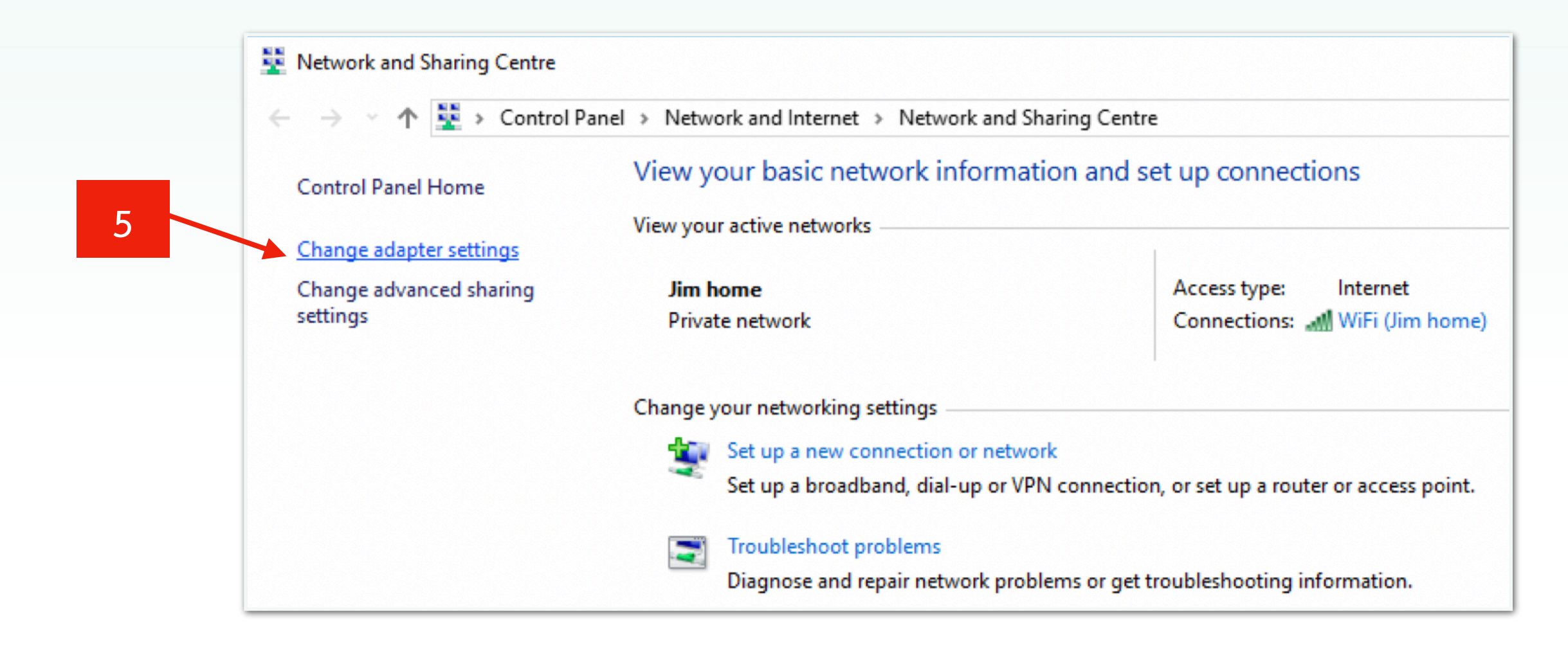

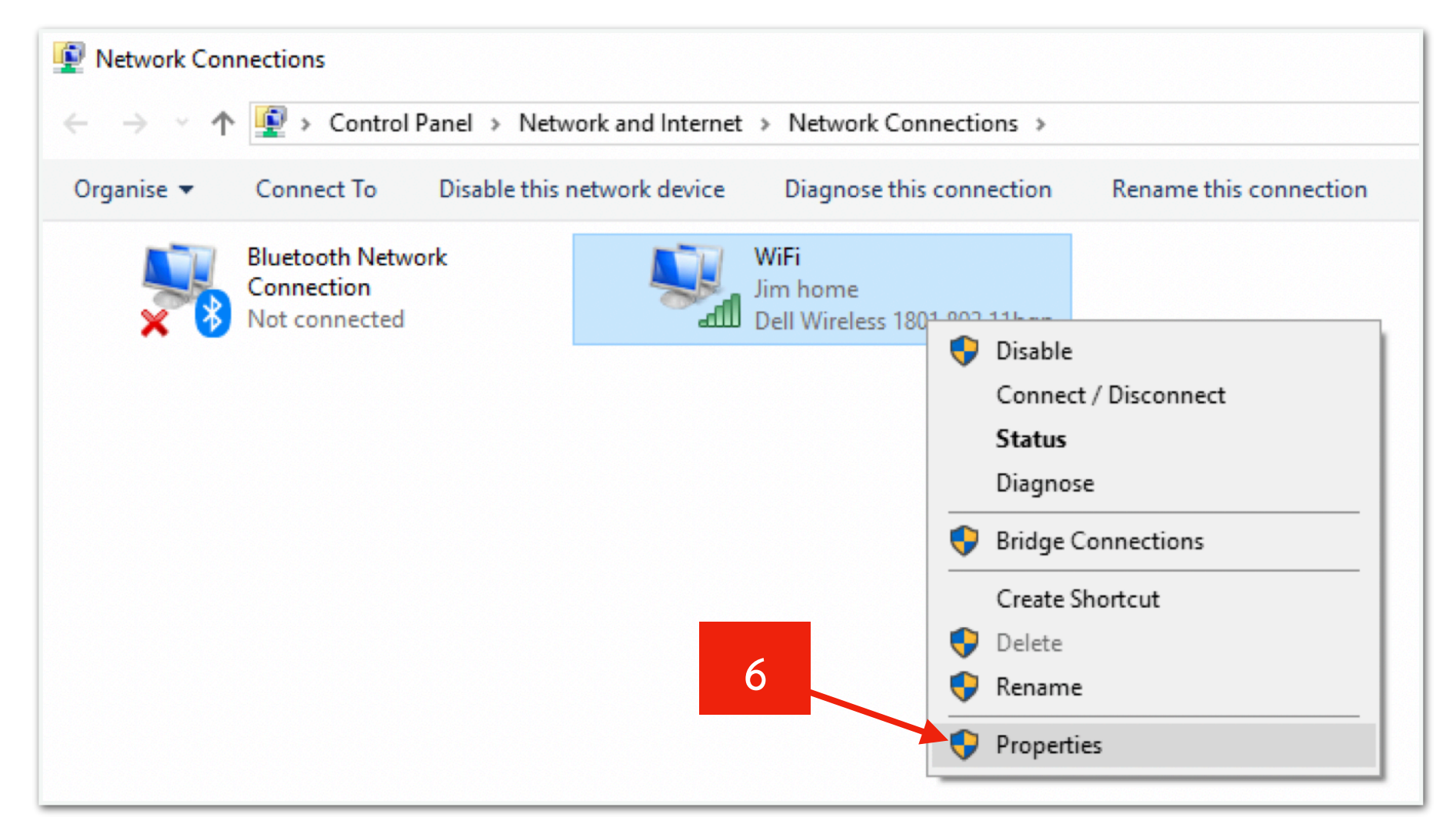

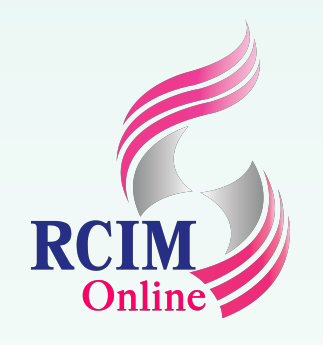

- 7. คลิกเลือกที่ Internet Protocol version 4 (TCP/IP∨4)
- 8. คลิกที่ปุ่ม Properties
- 9. กำหนดรายละเอียดแอดเดรสเครือข่ายของหน่วยงาน ตามที่ได้ตรวจสอบจากคำสั่ง ipconfig เสร็จแล้วคลิกที่ปุ่ม OK

| WiFi Properties                                                                                                    | ×   |
|----------------------------------------------------------------------------------------------------|-----|
| Networking                                                                                                    |     |
| Connect using:                                                                                                    |     |
| Dell Wireless 1801 802.11bgn                                                                                                    |     |
| Configure<br>This connection uses the following items:                                                                                                    |     |
| <ul> <li>Client for Microsoft Networks</li> <li>File and Printer Sharing for Microsoft Networks</li> <li>QoS Packet Scheduler</li> <li>Internet Protocol Version 4 (TCP/IPv4)</li> <li>Microsoft Network Adapter Multiplexor Protocol</li> <li>Microsoft LLDP Protocol Driver</li> <li>Internet Protocol Version 6 (TCP/IPv6)</li> </ul> | 7   |
| Install Uninstall Properties                                                                                                    | <   |
| Description                                                                                                    |     |
| Transmission Control Protocol/Internet Protocol. The default<br>wide area network protocol that provides communication<br>across diverse interconnected networks.                                                                                                    |     |
| OK Can                                                                                                    | cel |

Wireless LAN adapter WiFi:

| Connection-speci | ific | DNS | Suf | fix |                                        |
|------------------|------|-----|-----|-----|----------------------------------------|
| Link-local IPv6  | Addr | ess |     |     | <pre>fe80::b9af:ba8c:d143:aa57%3</pre> |
| IPv4 Address     |      |     |     |     | 192. 168. 0. 23                        |
| Subnet Mask      |      |     |     |     | 255. 255. 255. 0                       |
| Default Gateway  |      |     |     |     | 192. 168. 0. 1                         |
|                  |      |     |     |     |                                        |

|   | Internet Protocol Version 4 (TCP/IPv4) Properties                                                                                                    |                    |      |  |  |  |  |
|---|----------------------------------------------------------------------------------------------------|--------------------|------|--|--|--|--|
|   | General                                                                                                    |                    |      |  |  |  |  |
|   | You can get IP settings assigned automatically if your network supports<br>this capability. Otherwise, you need to ask your network administrator<br>for the appropriate IP settings. |                    |      |  |  |  |  |
|   | Obtain an IP address automatical                                                                                                    | ly                 |      |  |  |  |  |
|   | • Use the following IP address:                                                                                                    |                    | - 11 |  |  |  |  |
|   | IP address:                                                                                                    | 192 . 168 . 0 . 23 |      |  |  |  |  |
| 9 | Subnet mask:                                                                                                    | 255.255.255.0      |      |  |  |  |  |
|   | Default gateway:                                                                                                    | 192.168.0.1        |      |  |  |  |  |
|   | Obtain DNS server address autor                                                                                                    | natically          |      |  |  |  |  |
|   | • Use the following DNS server add                                                                                                    | resses:            | - 11 |  |  |  |  |
|   | Preferred DNS server:                                                                                                    | 192.168.1.1        |      |  |  |  |  |
|   | Alternative DNS server:                                                                                                    | 8.8.8.8            |      |  |  |  |  |
|   | Validate settings upon exit                                                                                                    | Advanced           |      |  |  |  |  |
|   |                                                                                                    | OK Cancel          |      |  |  |  |  |

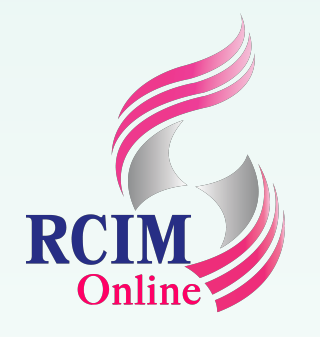

#### ในที่นี้ใช้เว็บเซิร์ฟเวอร์ XAMPP มีขั้นตอนดังนี้

- 1. ทำการดาวน์โหลดตัวติดตั้ง Moodle ได้ที่ https://bitnami.com/stack/moodle/cloud?utm\_source=bitnami&utm\_medium=installer&utm\_campaign=moodl
- 2. คลิกเลือกดาวน์โหลด Download Moodle 3.7.1 สำหรับ Windows

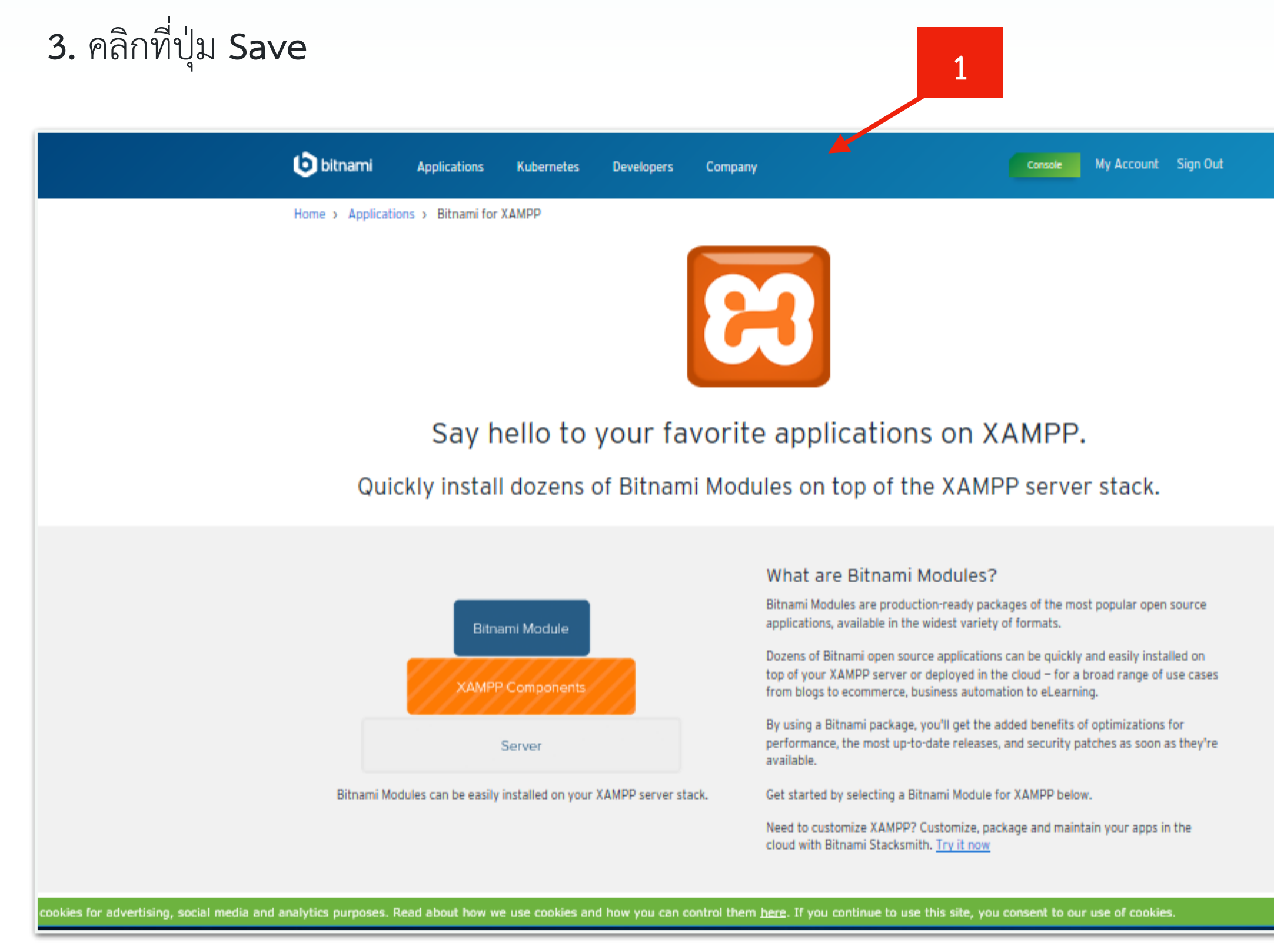

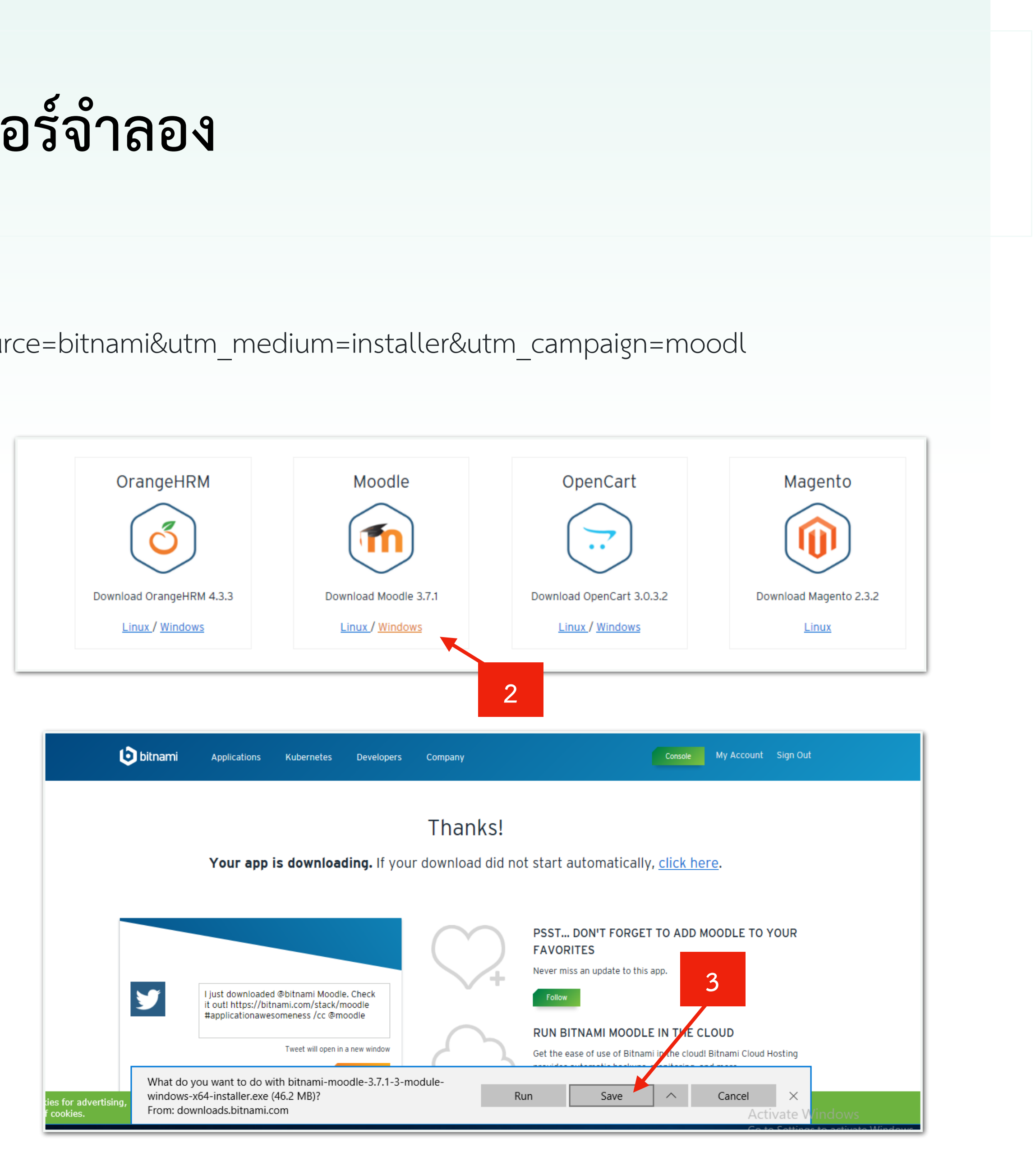

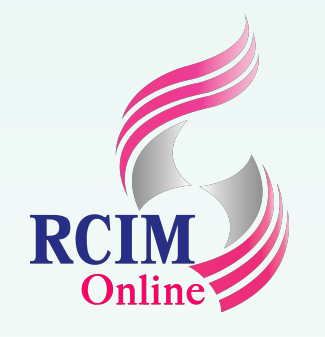

- 4. ทำการติดตั้ง Moodle โดยดับเบิ้ลคลิกชุดติดตั้งที่ Save ไว้
- 5. ระบบจะให้เลือกภาษาที่ใช้เลือกที่ English-Englisn แล้วคลิกที่ปุ่ม OK
- 6. จะปรากฎหน้าต่าง Setup แล้วคลิกที่ปุ่ม Next

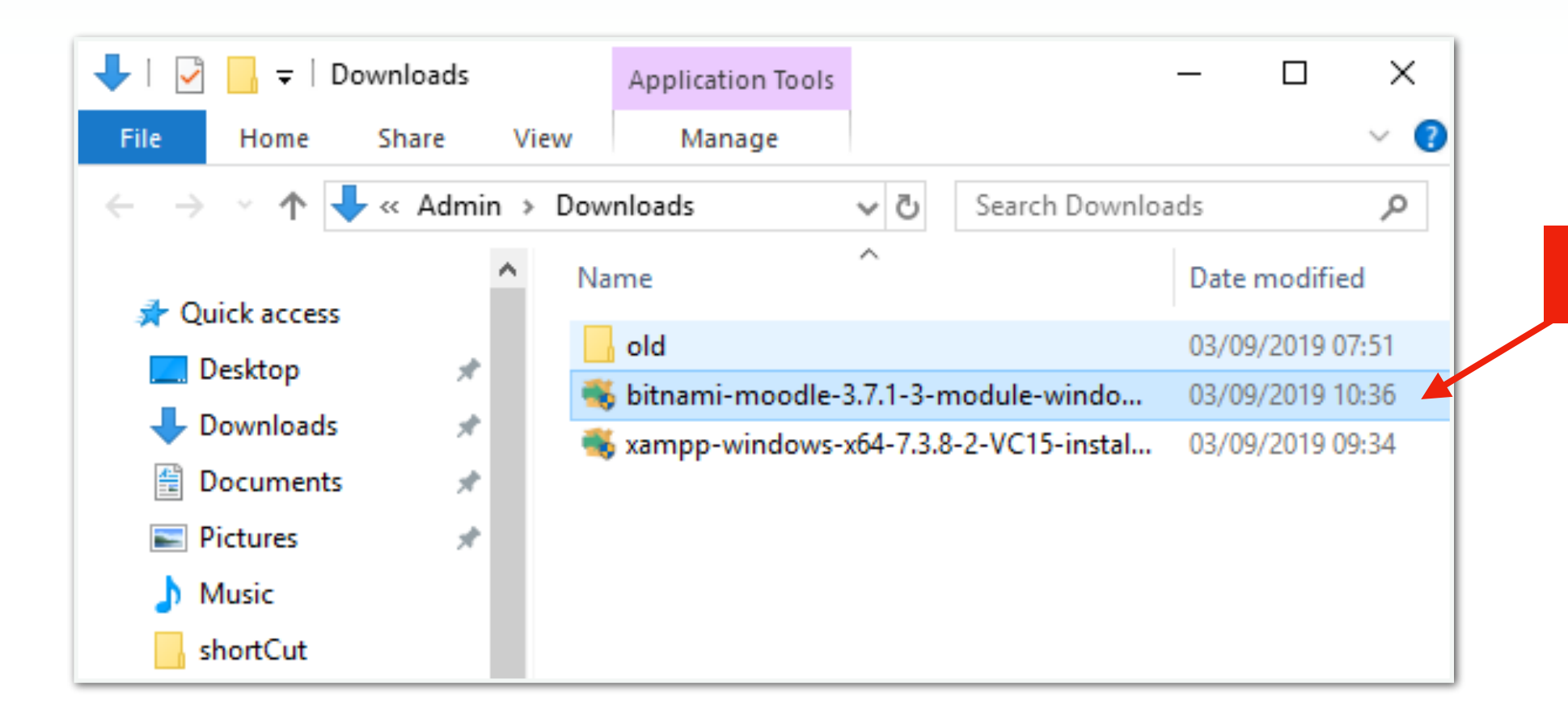

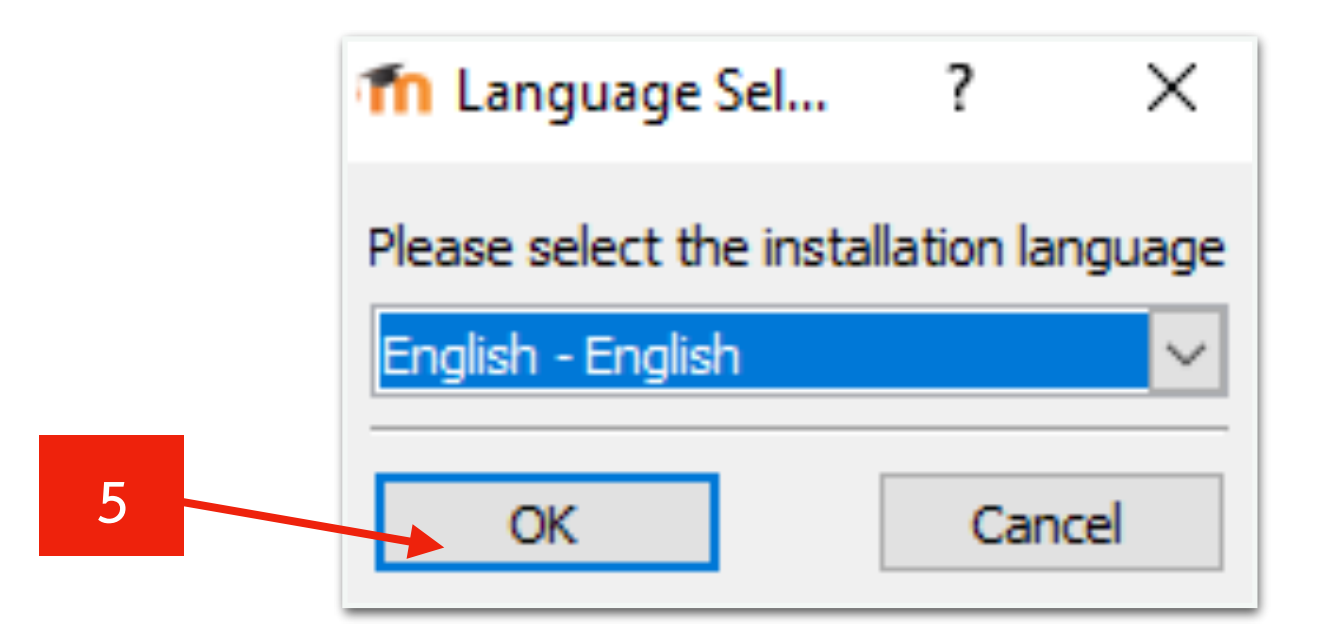

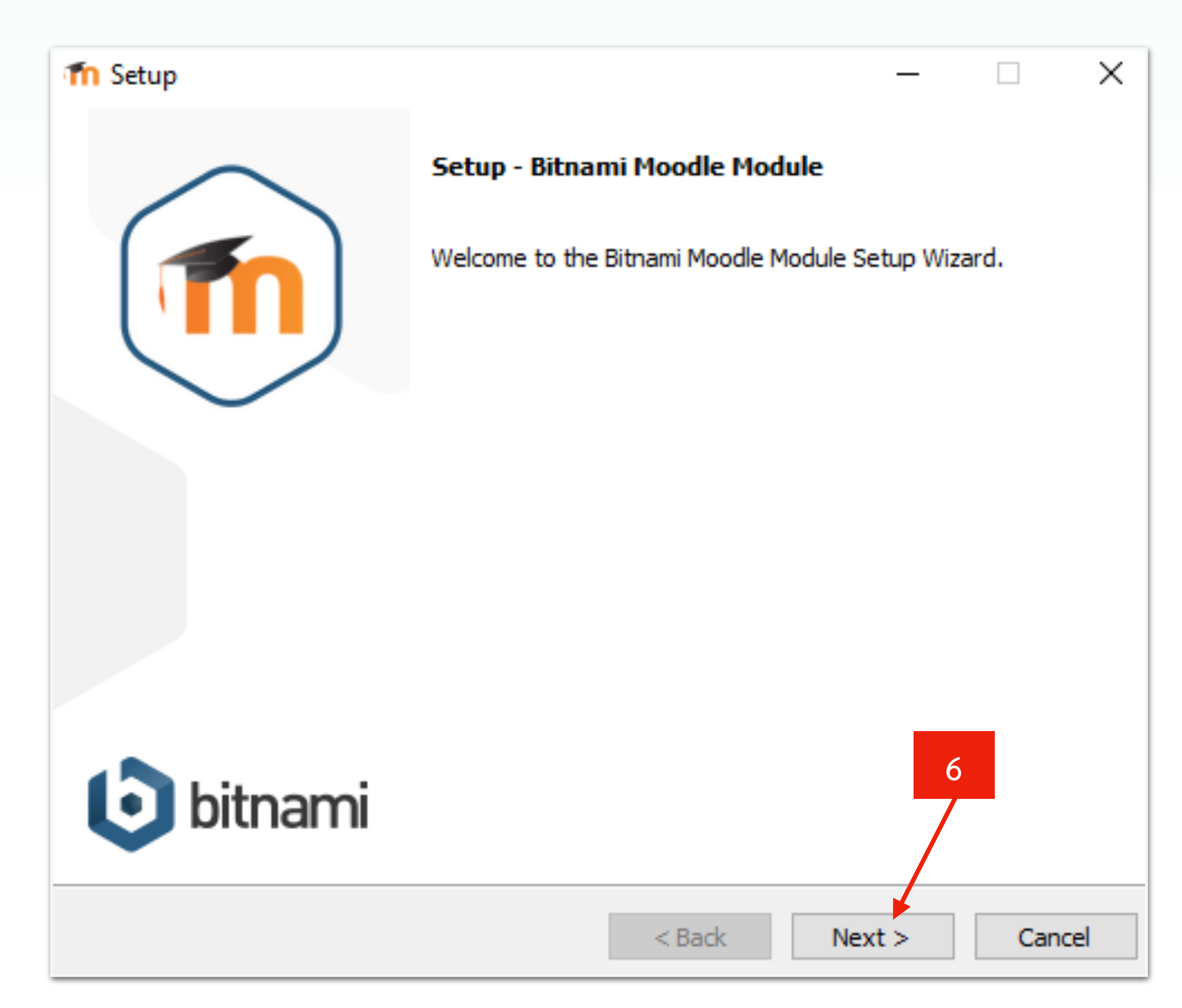

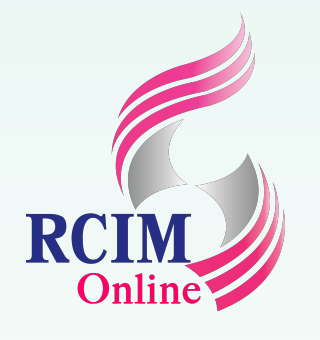

- 7. เลือกที่เก็บโปรแกรม ในที่นี้เก็บไว้ที่ C:\xampp
- 8. ตั้งค่าชื่อ Admin และระบุ Email และ Password ในการ Login เข้าใช้ระบบ แล้วคลิกที่ปุ่ม Next
- 9. ตั้งชื่อไซต์ แล้วคลิกที่ปุ่ม Next

| n Setup                                                                                                    | - 🗆 X                                   | Tn Setup                       |                      | - 🗆 ×       | m Setup                                                    |  |
|----------------------------------------------------------------------------------------------------|-----------------------------------------|--------------------------------|----------------------|-------------|------------------------------------------------------------|--|
| Installation folder                                                                                                    | <b>T</b>                                | Create Admin account           |                      | 1           | Moodle Site Settings                                       |  |
| Please choose a folder that contains an installation of Bitnami or XAMPP<br>Select a folder C:\xampp                                                    | <sup>2.</sup>                           | Login                          | jim                  |             | Please configure Moodle installation<br>Site name Jim site |  |
| Note: This module requires a pre-existing installation of Bitnami or a Bit<br>like XAMPP. Please select the previous platform installation. For example | nami-compatible stack<br>e: C: \Bitnami | Your real name                 | Darunee              |             |                                                            |  |
| \wampstack-5.4.15-0 or C:\xampp                                                                                                    |                                         | Email Address                  | daruneejim@gmail.com |             | 9                                                          |  |
| <u>Need help?</u>                                                                                                    |                                         |                                |                      |             |                                                            |  |
|                                                                                                    |                                         | Enter the application password |                      |             |                                                            |  |
|                                                                                                    |                                         | netype passiona                | ••••••               | 8           |                                                            |  |
| InstallBuilder < Back N                                                                                                    | lext > Cancel                           | InstallBuilder                 | < Back Ne            | xt > Cancel | InstallBuilder                                             |  |

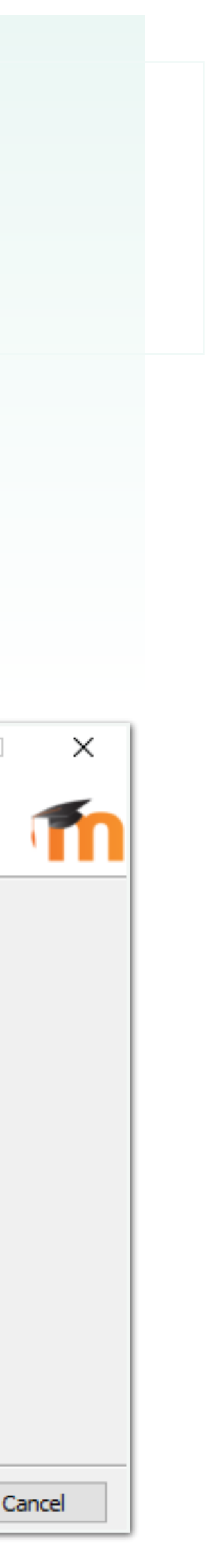

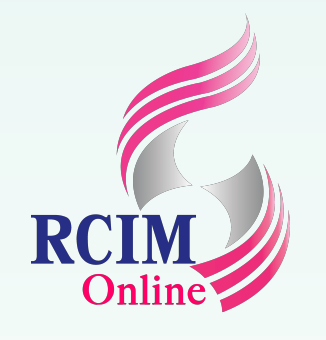

- 10. เลือกผู้ให้บริการอีเมลที่จะรับข่าวสารหรือข้อมูลการแจ้งเตือนต่างๆ จากโปรแกรมนี้ แล้วคลิกที่ปุ่ม Next
- 11. ระบุอีเมล แล้วคลิกที่ปุ่ม Next
- 12. เลือกเริ่มใช้ Moodle ในคลาวด์ แล้วคลิกที่ปุ่ม Next

|                                                                                                    | fn Setup                                                                                                    | 👘 Setup —                                                                                                    |
|----------------------------------------------------------------------------------------------------|----------------------------------------------------------------------------------------------------|----------------------------------------------------------------------------------------------------|
| Configure SMTP Settings                                                                                                    | Configure SMTP Settings                                                                                                    | Deploy moodle to the Cloud in One Click                                                                                                    |
| This is required so your application can send notifications via email.          Image: Do you want to configure mail support?         Default email provider:       GMail | This data is stored in the application configuration files and may be visible to others. For this reason, it is recommended that you do not use your personal account credentials.<br>GMail address daruneejim@gmail.com | Bitnami simplifies the way popular server applications and development s<br>are created and deployed in the cloud. With over a million deployments of<br>month, Bitnami.com has become the world's most popular destination for<br>deploying today's most popular open source applications. |
|                                                                                                    | GMail password       •••••••••         Re-enter       •••••••••                                                                                                    | Launch moodle in the cloud with Bitnami 🗹                                                                                                    |
| InstallBuilder                                                                                                    | InstallBuilder                                                                                                    | InstallBuilder                                                                                                    |

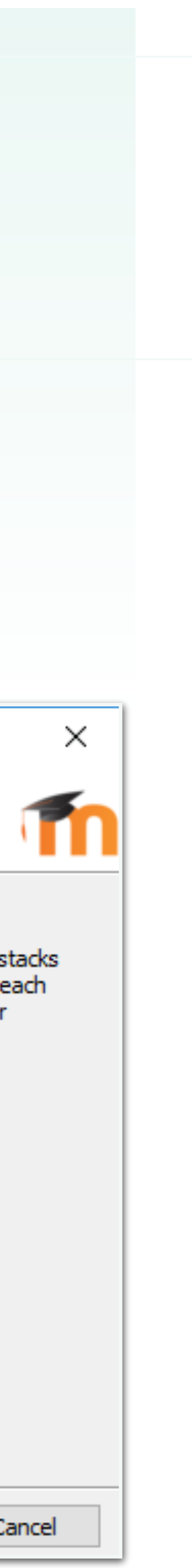

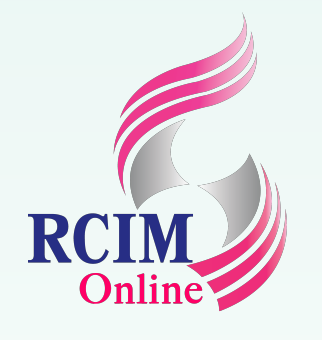

- 13. คลิกที่ปุ่ม Next เพื่อติดตั้ง
- 14. จะปรากฏหน้าต่างกำลังติดตั้งระบบ Moodle
- 15. เสร็จแล้วคลิกที่ปุ่ม Finish

| T Setup                                                            | _            |              | 1  | 📶 Setup                                |
|--------------------------------------------------------------------|--------------|--------------|----|----------------------------------------|
| Ready to Install                                                   |              | T            |    |                                        |
| Setup is now ready to begin installing Bitnami Moodle Module on yo | ur computer. |              |    | bitnami                                |
|                                                                    |              |              |    | Moodle                                 |
|                                                                    |              |              |    | Okay, we're done. Thanks f<br>awesome. |
|                                                                    |              |              |    | Unpacking files                        |
| InstallBuilder                                                     | Next >       | 13<br>Cancel | Ir | nstallBuilder                          |

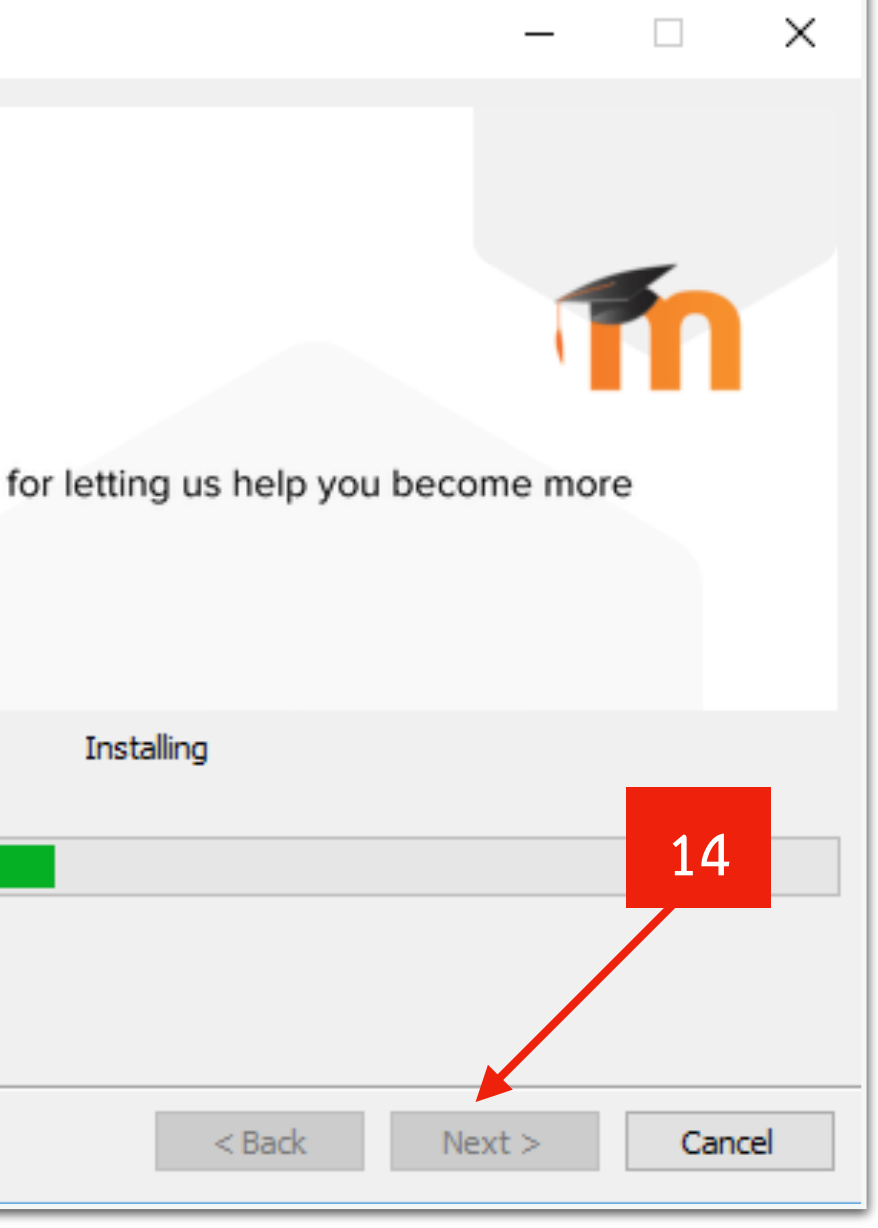

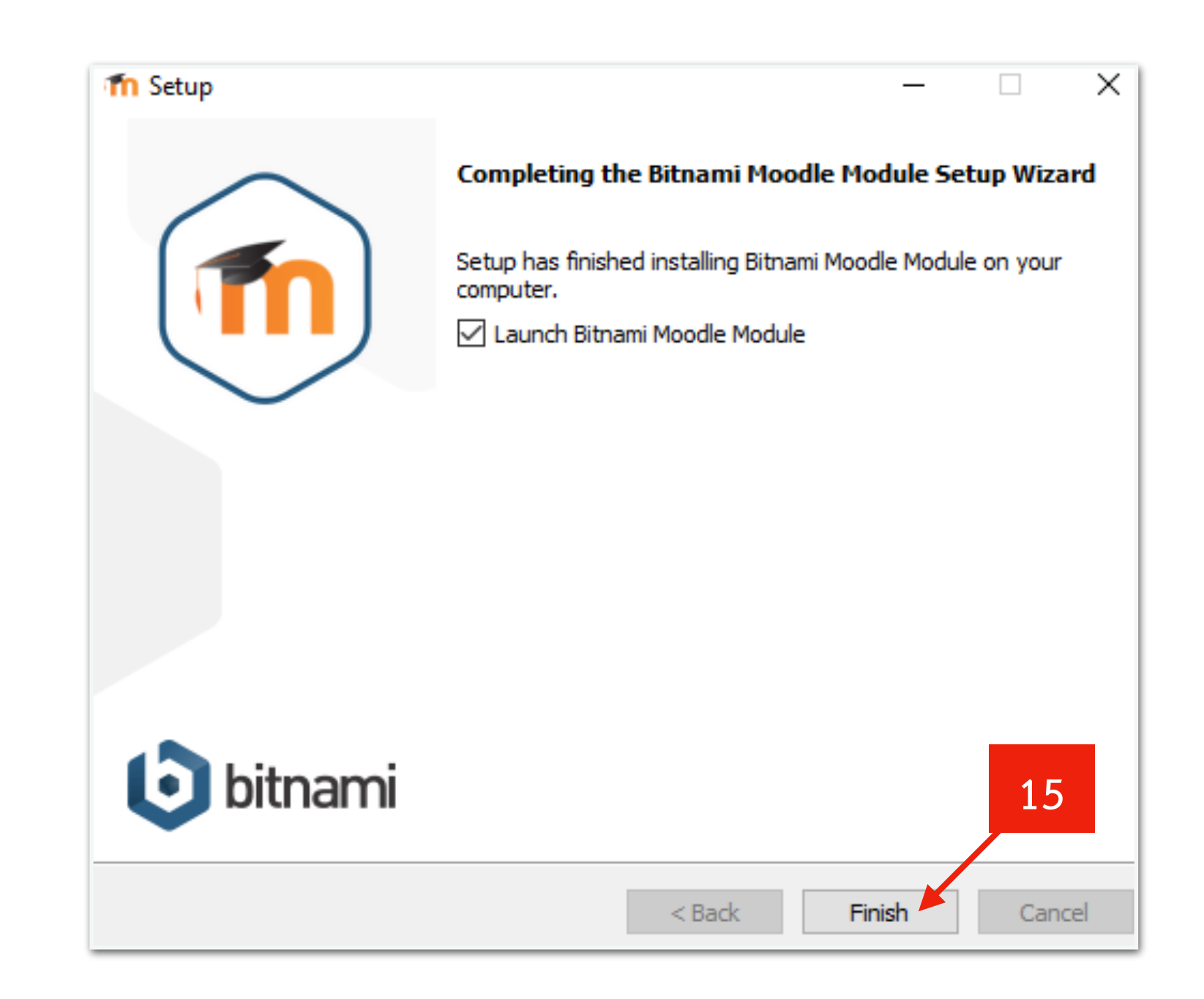

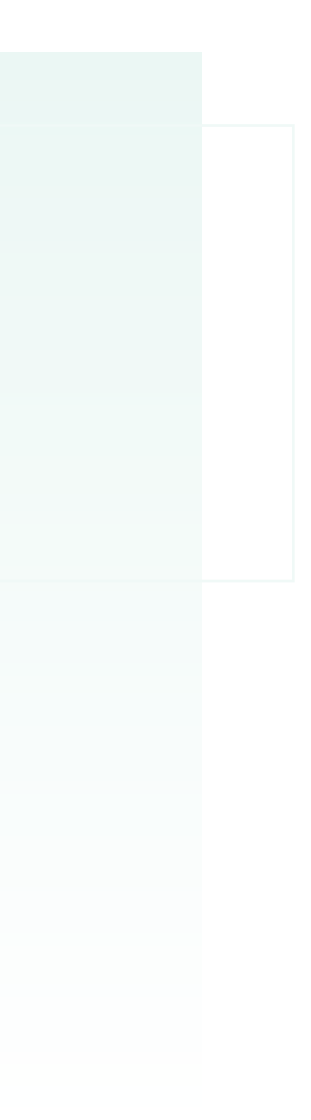

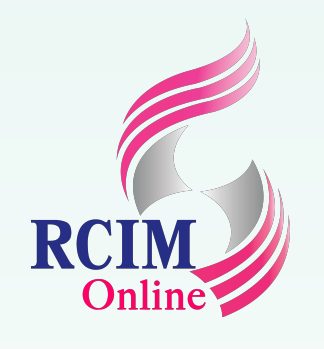

### เข้าสู่ระบบ Moodle

- 1. เปิดบราวซอร์ พิมพ์ http://localhost/moodle หรือ http://127.0.0.1/moodle จะปรากฏหน้าต่างไซต์ที่ท่านตั้งไว้
- 2. เข้าสู่ระบบโดยคลิกที่ Log in ที่มุมบนด้านขวา หรือด้านล่าง
- 3. เสร็จแล้วใส่ Username และ Password แล้วคลิกที่ปุ่ม Log in เข้าสู่ระบบ

|                                                                  | 1                                          |     |
|------------------------------------------------------------------|--------------------------------------------|-----|
| $\leftarrow$ $\rightarrow$ $\circlearrowright$ $\textcircled{a}$ | i 127.0.0.1/moodle/                        | □ ☆ |
| ≡ jimsite                                                        |                                            |     |
| Jim site                                                         |                                            |     |
|                                                                  |                                            |     |
|                                                                  |                                            |     |
|                                                                  |                                            |     |
|                                                                  |                                            |     |
|                                                                  | 2                                          |     |
| You are not<br>TOOOC<br>Data retenti                             | logged in. ( <u>Log in</u> )<br>en summary |     |

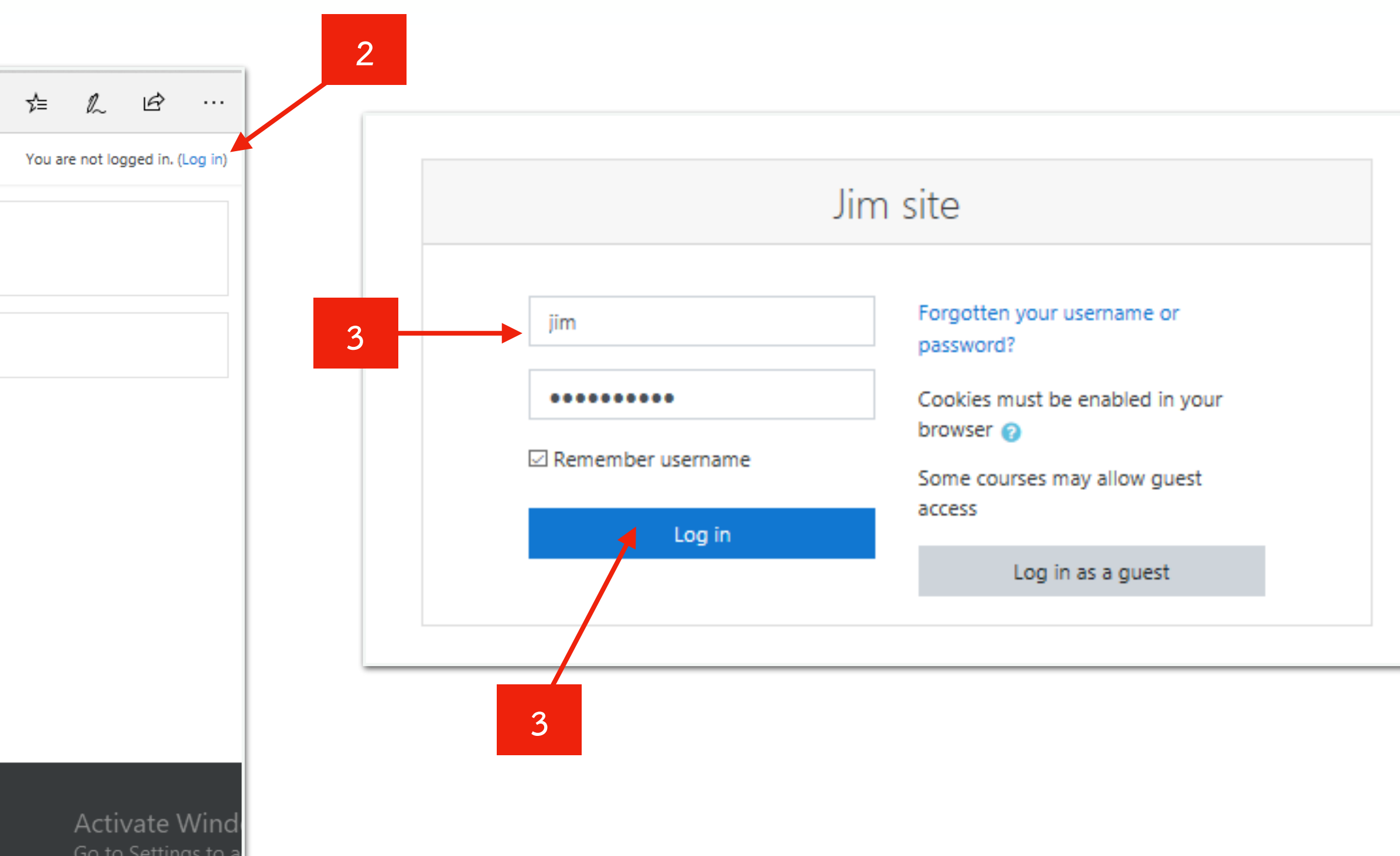

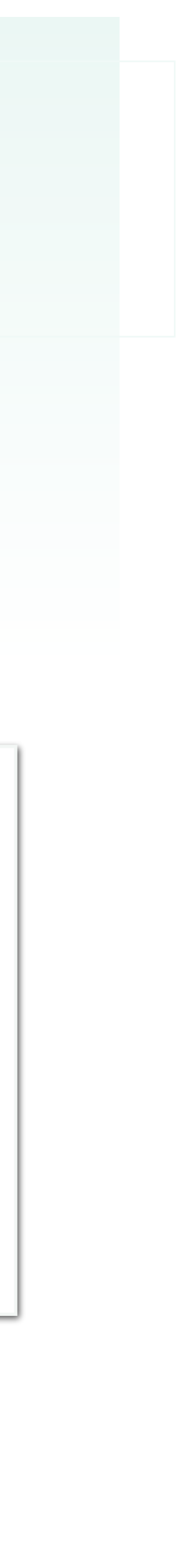

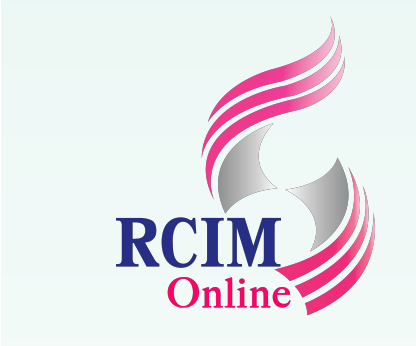

# เข้าสู่ระบบ Moodle (ต่อ)

- 5 จะปรากกหน้าต่าง Dachhoard ของยัให้ที่ประกอบด้ายเดรื่องนี้อที่อำเป็นไว้ให้งาน

| <ol> <li>งอบวากฏ</li> <li>หากต้องก</li> </ol>  | ทน เด้าง Dashboard ของผู้เข้ทบารกอบดายเตาองม<br>ารออกจากระบบ ให้เครื่องหมายลูกศรลง ที่มุมบนด้าเ | ยทั่งแบนเวเชงาน<br>นขวา แล้วคลิกเลือกที่ Log oเ                                | ut 5                                                           | 🌲 🗩 Admin User                   | 6                                                                               |
|------------------------------------------------|-------------------------------------------------------------------------------------------------|--------------------------------------------------------------------------------|----------------------------------------------------------------|----------------------------------|---------------------------------------------------------------------------------|
| $\leftarrow$ $\rightarrow$ O $\Leftrightarrow$ | i 127.0.0.1/moodle/my/                                                                          |                                                                                | 日 ← Dashboard ×                                                | ( + ~                            | - 🗆 ×                                                                           |
| <b>≡</b> jimsite                               |                                                                                                 | 🜲 🍺 Admin User 🦳 🔫                                                             | $\leftarrow$ $\rightarrow$ $\circlearrowright$ $ເ$ $127.$      | .0.0.1/moodle/my/                |                                                                                 |
| (A) Dertheard                                  |                                                                                                 | Customics this page                                                            | <b>≡</b> jimsite                                               |                                  | 🜲 🍺 Admin User 🔍 👻                                                              |
| Dashboard     Site home                        | Recently accessed courses                                                                       | Timeline                                                                       | 2 Dashboard                                                    |                                  | Customise tr 🔗 Di                                                               |
| Calendar                                       |                                                                                                 | © ≁ [Ē ≁                                                                       | Calendar Rec                                                   | cently accessed courses          | Timeline  Pr                                                                    |
| ✤ Site administration                          | Your Dashboard has many features to bein you easily access the                                  | No upcoming activities due                                                     | <ul> <li>Private files</li> <li>Site administration</li> </ul> | No recent courses                | Pr<br>Pr                                                                        |
|                                                | Course overview                                                                                 | Private files                                                                  | Co                                                             | urse overview                    | No upcoming activities due                                                      |
|                                                |                                                                                                 | No files available                                                             | 7                                                              | T All (except hidden) ▼ III Card | <ul> <li>Private files</li> <li>No files available</li> </ul>                   |
|                                                | • 4                                                                                             | Manage private files                                                           |                                                                |                                  | Manage private files                                                            |
|                                                |                                                                                                 | Online users                                                                   |                                                                | INO COURSES                      | Online users                                                                    |
|                                                | Show 12 -                                                                                       | 1 online user (last 5 minutes)<br>Admin User Activate®Wir<br>Go to Settings to | Sho                                                            | ow 12 -                          | 1 online user (last 5 minutes)<br>Admin User ActivateeWind<br>Go to Settings to |

#### 4. จะปรากฏป็อปอัพมีข้อความชวนชมคุณสมบัติใหม่มากมายที่จะช่วยให้เข้าถึงข้อมูลที่สำคัญที่สุดอย่างง่ายดาย คลิกที่ปุ่ม Next เพื่อเข้าชมต่อ และคลิกที่ปุ่ม End tour เพื่อปิดการเข้าชม

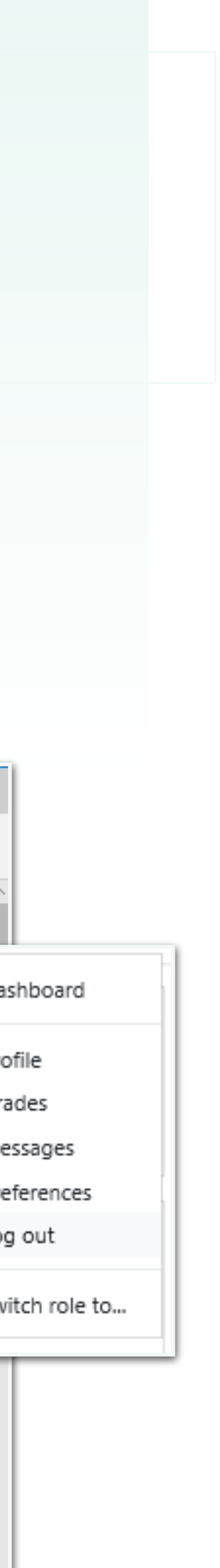